## Содержание

| Monitoring via SNMP agent (Zabbix-agent) | 3 |
|------------------------------------------|---|
| Agent Setup                              | 3 |
| Server setup                             | 4 |

# Monitoring via SNMP agent (Zabbix-agent)

We offer you the following set of parameters that can be taken from the SSG DPI:

- Errors in fastDPI process log /var/log/dpi/fastdpi\_alert.log
- Errors in the /var/log/messages system log
- Losses (Drop) on dna interfaces
- Traffic volume on interfaces
- Availability of control interfaces
- Number of HTTP and HTTPS requests processed
- Number of blocked resources by HTTP, HTTPS, IP
- Number of PPPoE sessions

#### You can use Zabbix Agent for monitoring.

Current and final supported version of agent and server is 6.0, Zabbix agent 1 should be used. For newer versions of Zabbix, monitoring will be done via SNMP, you should use the

#### vase\_template\_snmp.xml

template for this.

# **Agent Setup**

- 1. Install Zabbix agent 1 on the DPI server according to the instructions on the Zabbix website. In the first step, select the following values:
  - Zabbix Packages
  - Zabbix version: 6.0+
  - OS distribution: CentOS
  - OS version: 8 STREAM
  - Zabbix component: AGENT
- 2. Edit the configuration file /etc/zabbix/zabbix\_agentd.conf: change the parameters Server= and ServerActive= to your server address, hostname= to the server hostname.
- 3. Change the context of the /var/log/dpi/fastdpi\_stat.log file:

```
chcon unconfined_u:object_r:zabbix_log_t:s0
/var/log/dpi/fastdpi_stat.log
```

- 4. Open tcp/udp ports 10050 and 10051 in firewall
- 5. Upload the

#### ssg\_userparams.conf

file to the /etc/zabbix/zabbix\_agent.d/ directory

Edit the ssg\_userparams.conf file by replacing the interface number in UserParameter
 02-00.0 should be replaced with the interface names of your server!
 The name must match the DPI config. If you have more than 2 interfaces in use, you

must add a line similar to the existing parameters.

```
UserParameter=dpi.02-00.0.drops,tac /var/log/dpi/fastdpi_stat.log | sed
/'IF 02-00.0'/q | tac | sed -e 1,/'Actual Stats'/d | sed '6!D' | awk
'{print $1}' | sed 's/^.//'
```

7. Restart the agent: systemctl restart Zabbix-agent

### Server setup

- 1. Install and configure Zabbix servers according to the instructions on the official website.
- 2. Add template

zbx\_export\_templates.xml

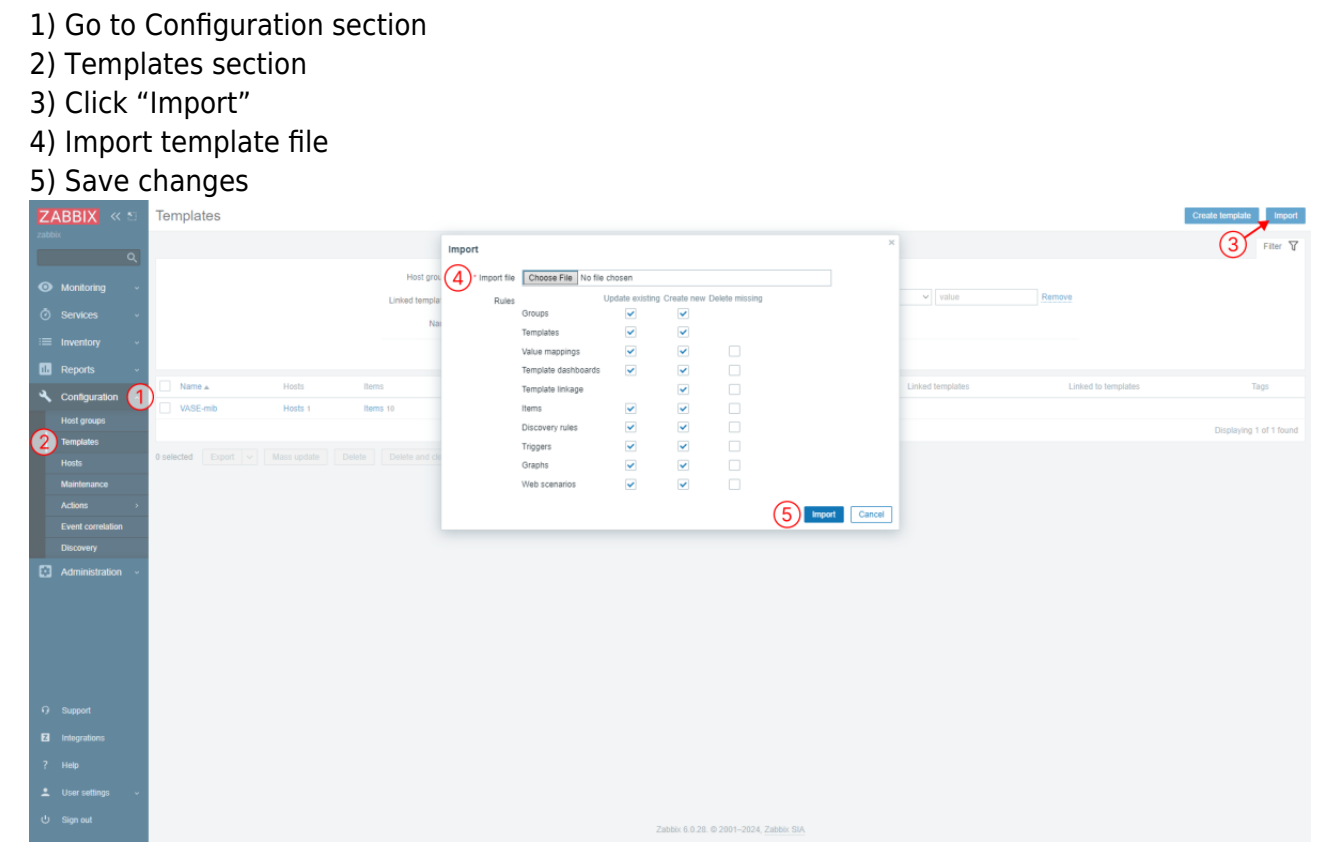

- 3. Add a DPI server as a host
  - 1) Go to Monitoring section
  - 2) Hosts section
  - 3) Click "Create host"
  - 4) Set the required parameters, hostname, group and the previously added template
  - 5) Save changes

|   | ZAE      | BIX « 🔊        | Hosts                                                   |               |                    |                     |              |                         |            |             |                            |   |           | 3            | treate host        |
|---|----------|----------------|---------------------------------------------------------|---------------|--------------------|---------------------|--------------|-------------------------|------------|-------------|----------------------------|---|-----------|--------------|--------------------|
|   |          |                | < 7                                                     |               | Host               |                     |              |                         |            |             |                            |   |           |              |                    |
|   | • м      | onitoring      | Heat IPM Tags Macros Inventory Encryption Value mapping |               |                    |                     |              |                         |            |             |                            |   |           |              |                    |
|   |          | ashboard       |                                                         |               | " Host name        | DPI-00              |              |                         |            |             |                            |   |           |              |                    |
|   |          | oblems         |                                                         |               | Visible name       | DPI-00              |              |                         |            |             |                            |   | Remove    |              |                    |
| ( | 2 "      | osts           |                                                         |               | Templates          | Name                |              | Action                  |            |             |                            |   |           |              |                    |
|   | <b>.</b> | itest data     |                                                         |               |                    | VASE-mib            |              | Unlink Unlink and clear | t          |             |                            |   |           |              |                    |
|   |          | aps            |                                                         |               |                    | type here to search |              |                         | Select     |             |                            |   |           |              |                    |
|   |          | scovery        |                                                         |               | * Groups           | Templates ×         |              |                         | Select     |             |                            |   |           |              |                    |
|   |          | ervices -      |                                                         |               |                    | type here t         | o search     |                         |            |             |                            |   |           |              |                    |
|   |          |                |                                                         | _             | Interfaces         | Туре                | IP address   | DNS name                | Connect to | Port        | Default                    |   |           |              |                    |
|   |          | ventory ~      | Name 🔺                                                  | Interface     |                    | ✓ SNMP              | 10.10.99.100 |                         | IP DNS     | 161         | <ul> <li>Remove</li> </ul> | S | Graphs    | Dashboards   | Web                |
|   | 🛄 R      | eports v       | DPI-00                                                  | 10.10.99.100  |                    | Add                 |              |                         |            |             |                            | s |           |              |                    |
|   |          | onfiguration ~ | DPI-02                                                  | 10.10.99.104  | Description        |                     |              |                         |            |             |                            | s |           |              |                    |
|   |          | dministration  | DPI-07                                                  | 10.10.99.107  |                    |                     |              |                         |            |             |                            | s | Graphs 31 |              |                    |
|   |          | aminisu augur  | Zabbix server                                           | 127.0.0.1:100 |                    |                     |              |                         |            |             |                            | s | Graphs 25 | Dashboards 4 |                    |
|   |          |                |                                                         | _             |                    |                     |              | 1.                      |            |             |                            |   |           | Displa       | rying 4 of 4 found |
|   |          |                |                                                         |               | Monitored by proxy | (no pravy) 🗸        |              |                         |            |             |                            |   |           |              |                    |
|   |          |                |                                                         |               | Enabled            | ~                   |              |                         |            |             |                            |   |           |              |                    |
|   |          |                |                                                         |               |                    |                     |              |                         | $\sim$     |             |                            |   |           |              |                    |
|   |          |                |                                                         |               |                    |                     |              |                         | (5)        | Update Clon | e Full clone Delete Cancel |   |           |              |                    |
|   |          |                |                                                         |               |                    |                     |              |                         |            |             |                            |   |           |              |                    |
|   |          | upport         |                                                         |               |                    |                     |              |                         |            |             |                            |   |           |              |                    |
|   |          | legrations     |                                                         |               |                    |                     |              |                         |            |             |                            |   |           |              |                    |
|   |          | alp            |                                                         |               |                    |                     |              |                         |            |             |                            |   |           |              |                    |
|   |          |                |                                                         |               |                    |                     |              |                         |            |             |                            |   |           |              |                    |
|   |          | ser settings ~ |                                                         |               |                    |                     |              |                         |            |             |                            |   |           |              |                    |
|   |          | gn out         |                                                         |               |                    |                     |              |                         |            |             |                            |   |           |              |                    |

Edit the template: change the names of the interfaces and keys so that they match the UserParameter.